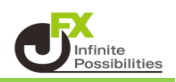

オブジェクトツリーとは、チャート上のラインやインジケーター等を一覧で管理できる機能です。

1 画面右側のサイドバーにある

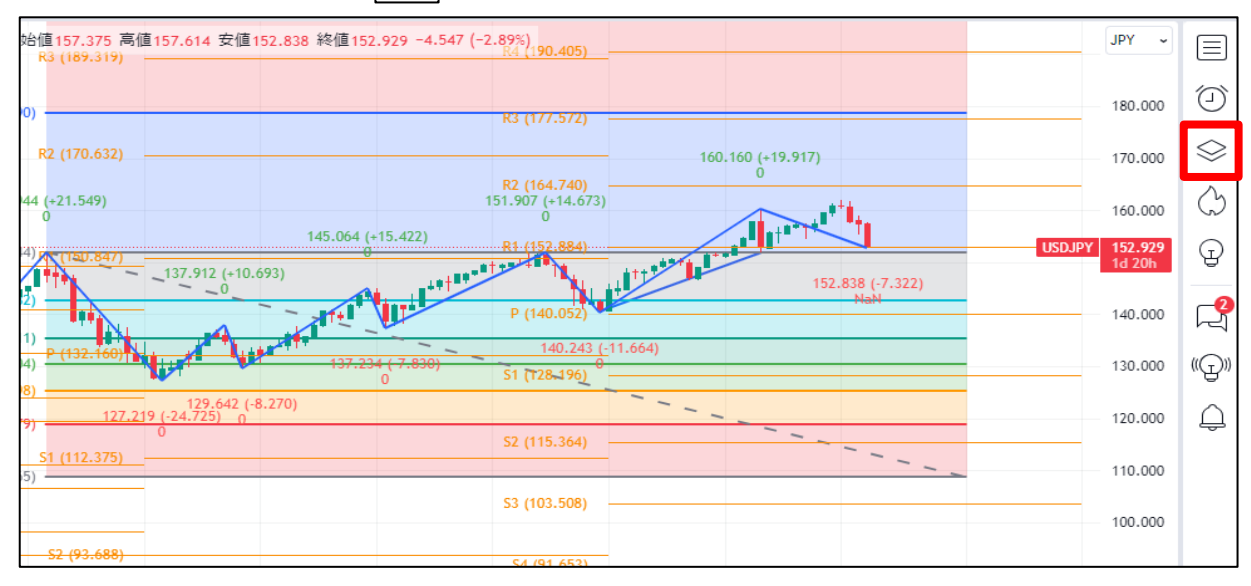

## 2 オブジェクトツリーのメニューが表示されます。 現在設定している内容が一覧で表示されます。

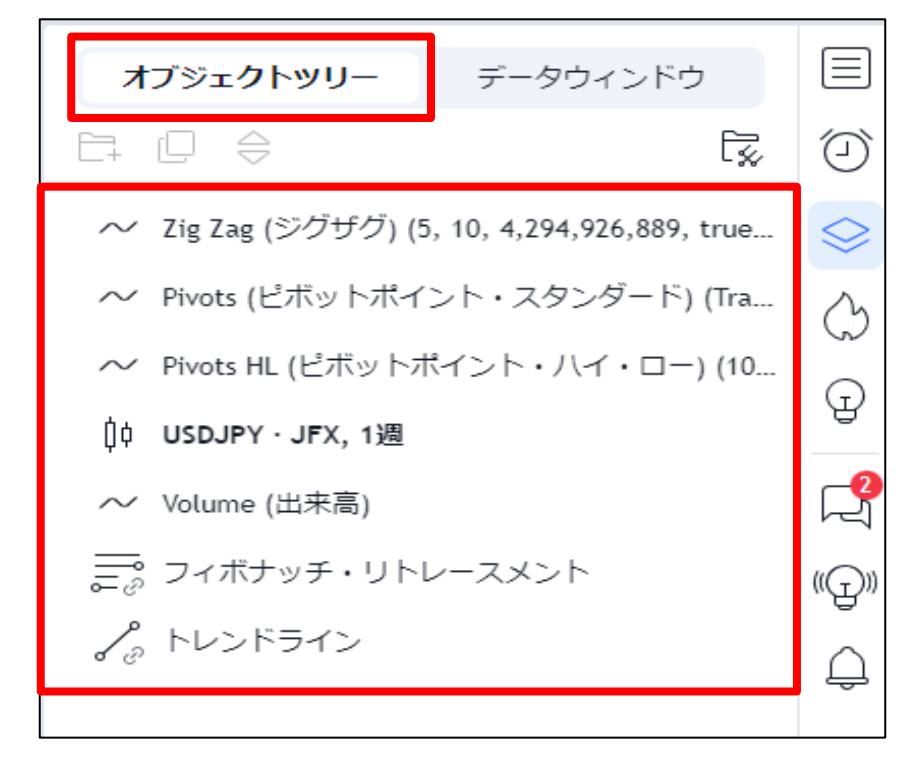

## 3 編集したい内容があれば、クリックするとチャートに編集ツールが表示されます。

| 会米ドル/円・1週・JFX ● 2010 始値157.375 高値157.614 安値152.645 終値152.859 -4.617 (-2.93%) | JPY ~               | オブジェクトッリー データウィンドウ                                    |         |
|------------------------------------------------------------------------------|---------------------|-------------------------------------------------------|---------|
| 152.859 0.002 152.861<br>Zig Zag (ジグザグ) 5 10                                 | 180.000             | ₽ ₽ ≑                                                 | Ę ()    |
| Pivots Traditional Auto Pivots HL 10 10 10 10 ! {}                           | 170.000             | ~ Zig Zag (ジグザグ) (5, 10, 4,294,926,889, tr            | ue 😒    |
| 出来高 1 R2 (164.740) 0<br>151.907 (+14.673)                                    | 160.000             | ✓ Pivots (ビボットポイント・スタンダード) (1                         | īra 🖒   |
|                                                                              | Y 152.859<br>1d 20h | ✓ Pivots HL (ビボットポイント・八イ・ロー) (<br>は、いたの IDV、 IEV、 AVE | 10<br>T |
| 2, 3/2 (=10.035)                                                             | 151.774<br>140.494  | Ų↓ USDJFY · JFX, 1週<br>~ Volume (出来高)                 | 2       |
| 10 200 11 460<br>137.234 (7.830) ST (198 196) 0                              | 130.000             | <br>╤ <sub>∂</sub> フィボナッチ・リトレースメント                    | (G))    |
| 129.642 (-8.270)<br>0                                                        | 120.000             |                                                       | Ť       |
| 52 (115.364)                                                                 | 110.000             |                                                       | 0       |
| S3 (103.508)                                                                 | 100.000             |                                                       |         |
| S4 (91.653)                                                                  | 90.000              |                                                       |         |
| \$5 (79,798)                                                                 | 80.000              |                                                       |         |
|                                                                              |                     |                                                       |         |

4 ロック・非表示設定・削除は一覧の中からでも設定できます。 編集したい内容にカーソルを合わせると、右側にアイコンメニューが表示されます。

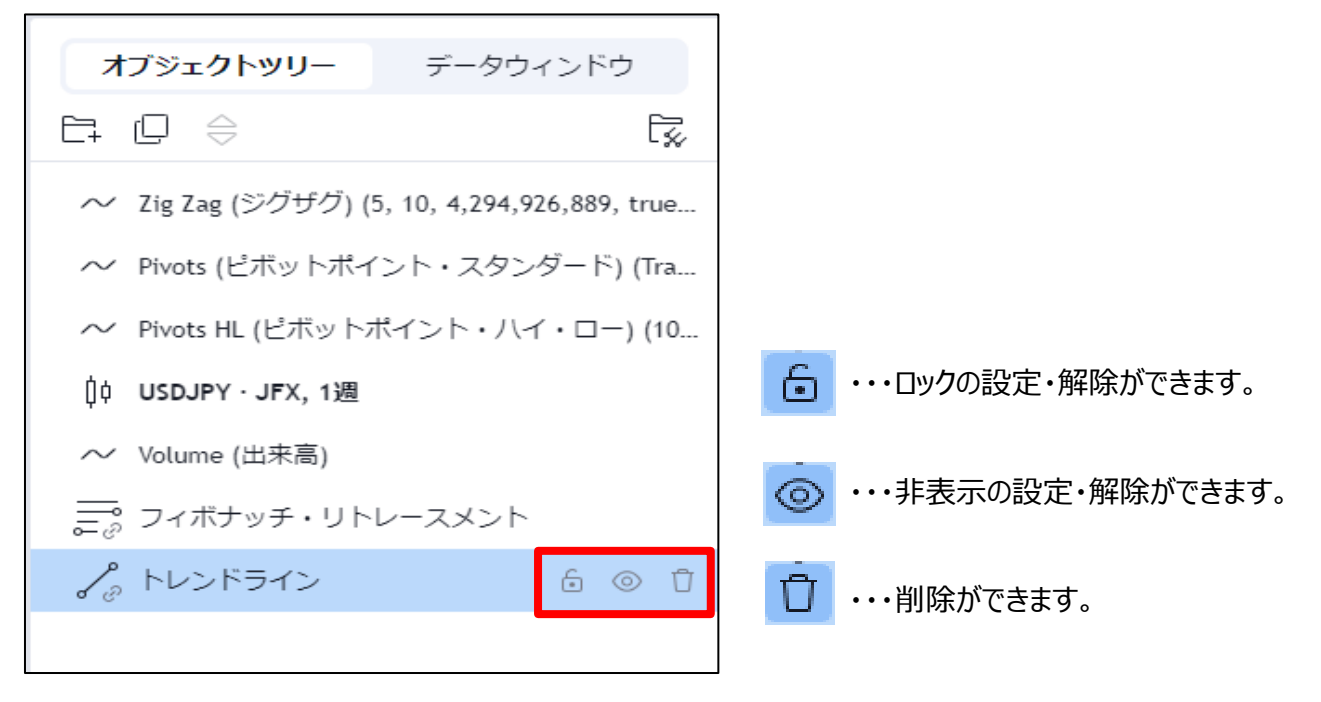